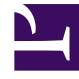

# **GENESYS**<sup>®</sup>

This PDF is generated from authoritative online content, and is provided for convenience only. This PDF cannot be used for legal purposes. For authoritative understanding of what is and is not supported, always use the online content. To copy code samples, always use the online content.

## Genesys Interactive Insights Deployment Guide

How Do I Install GI2?

4/4/2025

## Contents

- 1 How Do I Install GI2?
  - 1.1 Before You Begin
  - 1.2 Overview of the Installation Routine
  - 1.3 Prerequisites
  - 1.4 Backing Up Prior Universes
  - 1.5 Installing GI2
  - 1.6 Universe Contents
  - 1.7 Viewing the Universe
  - 1.8 Viewing the GI2 Reports
  - 1.9 GI2 Versioning
  - 1.10 Next Steps

# How Do I Install GI2?

After you have installed SAP BusinessObjects Business Intelligence Platform (BI 4.1) software, use the instructions on this page to install Genesys Interactive Insights (GI2)

## Before You Begin

GI2 requires a connection to a Genesys Info Mart release 8.5 database. Although the regular population of the database is not required for GI2 installation, GI2 can provide meaningful reports only if the database is regularly populated by a Genesys Info Mart 8.5 application. Genesys Info Mart must be properly configured and installed before GI2 runs the aggregation process.

- The Genesys Info Mart documentation set describes how to deploy and configure Genesys Info Mart.
- The Reporting and Analytics Aggregates (RAA) documentation set describes the aggregation.
- The BO/BI Documentation provides information about how to use the various BO/BI tools.

## Overview of the Installation Routine

The installation routine offers you choices:

- **copy-only**: Copies the installation script and supporting files to a designated location for manual deployment at a later time. Choose this option if you require greater control and more visibility into the inner workings of the installation routine. In addition to copying the installation script and supporting files, the **copy-only** option:
  - Copies the \agg folder, which contains RAA, to the Interactive Insights root folder.
  - Updates the program registry on Microsoft Windows platforms.
- **deploy-now**: Installs GI2 immediately. In addition to copying the installation script and supporting files, the deploy-now option:
  - Copies the \agg folder, which contains RAA, to the Interactive Insights root folder.
  - Imports the GI2 universe, folder, reports, connection, measure maps, and PDF documents into the BI repository.
  - Defines different users and groups within BI 4.1.
  - Updates the program registry on Microsoft Windows platforms.

Refer to What Application Files Are Installed? for the names of the application files that are deployed.

#### Important

Unlike most other Genesys applications, GI2 is not configured as an application within Genesys Configuration Server, nor is it started (or stopped) by using the Genesys Solution Control Interface.

## Prerequisites

You can install multiple instances of GI2 on the same host. To install GI2, the following prerequisites must be met:

- BI software must be installed on the same host where GI2 will be installed. Refer to What BI Components Must I Install? for additional information.
- You must connect to the BusinessObjects Central Management Server (CMS) as Administrator and the BI servers must be running. Consider running the Repository Diagnostic Tool and addressing any issues encountered.
- You must have the GI2 8.5 installation package and the BI installation package.
- Your operating system version must be one of the following (to support BI 4.1):
  - Sun SPARC: Solaris SPARC 64-bit 10
  - Red Hat: Red Hat Enterprise Linux 64-bit 5.0, Red Hat Enterprise Linux 64-bit 6.x
  - Microsoft: Windows Server 64-bit 2008, Windows Server 64-bit 2012
  - IBM: AIX Power PC 64-bit 6.1, AIX Power PC 64-bit 7.1

In addition, before you operate the GI2 reports, you must have access to an Info Mart schema that is populated by Genesys Info Mart. Refer to the *Genesys Info Mart Deployment Guide* or the *Genesys Migration Guide* for information that pertains to configuring, installing, or upgrading these products. Although the installation routine does not check for access to the Info Mart database, the BI license that Genesys provides requires such access for use of the software.

#### Backing Up Prior Universes

To preserve any customizations that you made to a pre-existing GI2 universe, Genesys recommends that you back up any GI2 universes that might exist in the BI repository before you install GI2; the installation routine might overwrite a pre-existing GI2\_Universe, regardless of the folder in which it resides. One way to accomplish this is to export the universe to an LCMBIAR file and store it for safekeeping. Refer to the BO/BI documentation for instructions on how to export the universe to these formats.

## Installing GI2

Use the procedures in this section to install GI2.

### Procedure: Installing GI2 on UNIX

**Purpose:** Use this procedure to install GI2 on UNIX. Note that BI 4.1 software must already be installed so that the GI2 universe, folder, and reports can be deployed to the BI repository.

Steps

- 1. In the directory into which you copied the GI2 installation package (or from the Genesys Interactive Insights DVD), locate the **install.sh** shell script.
- 2. Run the following script from the command line: **sh install.sh**
- 3. When prompted, choose whether to copy only the GI2 installation files: y or n. If you select y, the installation routine copies the files that are needed to install GI2 manually to the current directory. You will have to manually deploy the GI2 universe and reports to the BI repository and set up groups and user permissions. If you select n, continue to Step 4. If you select y, proceed to Step 9.
- 4. When prompted, choose whether to deploy GI2: y or n. If you selected n at Step 3, select y now.
- 5. Type the path where BI 4.1 is installed. This path cannot contain spaces.
- 6. Specify the host for the BI CMS or accept the default, which is the name of the local computer. The host name you specify cannot contain underscores (\_), periods (.), or slashes (/ or \)
- 7. Type the CMS port, or accept the default (6400).
- 8. Type the password for the BI Administrator.
- 9. Type the full path of the destination directory for GI2 installation files. This path must not contain spaces.

The installation routine verifies that a valid path was entered (and creates the path, if does not exist), extracts GI2 archives using the destination directories that were specified, and loads the GI2 reports and universe into the BI repository. If you selected y in step 3, and the installation routine fails to connect, the installation halts, and you must resume the installation manually as described in Manually Running the GI2 Installation Script.

See What Application Files Are Installed? for a description of the files that are deployed. For greater security, Genesys recommends that you edit the **gi2\_setenv.sh** file to remove the password.

#### Procedure: Installing GI2 on Windows

**Purpose:** Use this procedure to install GI2 on Windows platforms. Note that BI 4.1 software must already be installed so that the GI2 universe, folder, and reports can be deployed to the BI repository.

#### Steps

- 1. From the Genesys Interactive Insights CD or image, double-click the **setup.exe** file. The installation routine checks the Windows registry for an existing GI2 installation before it displays the **Welcome** page.
- 2. On the **Welcome** page, click **Next**.
- 3. On the Installation Mode page, choose one of the following options: **Deploy Genesys** Interactive Insights or Copy Genesys Interactive Insights files only.
- 4. Click Next. If you selected Copy Genesys Interactive Insights files only, skip to Step 6.
- 5. On the BusinessObjects Enterprise Central Management Server page, type the password of the CMS Administrator, and click Next. The installation routine prepopulates default values in the Host name and Port fields. Enter appropriate values, or accept the default values. The host name that you specify cannot contain underscores (\_), periods (.), or slashes (/ or \).
- On the Choose Destination Location page, specify where the installation routine is to install Gl2, or accept the default location, and click Next. The default location is: C:\Program Files (x86)\GCTI\Genesys Interactive Insights
- 7. On the **Ready to Install** page, click **Install**. The installation routine:
  - a. Extracts the GI2 archives from the destination directory that you specified in Step 5.
  - b. Adds keys to the registry.
  - c. Loads the GI2 reports, universe, users, groups, and rights (if you selected the **Deploy Genesys Interactive Insights** option).
  - d. Scans the BI repository for existing components.
  - e. Exits.

#### Next Steps

See What Application Files Are Installed? for a description of the files that are deployed. For improved security, Genesys recommends that you edit the **gi2\_setenv.bat** file to remove the password.

#### Manually Running the GI2 Installation Script

You can use the files that are deployed by the installation routine to import the GI2 universe, folder, reports, users, groups, and rights. Manually run the installation in any of the following circumstances:

- To deploy the universe and reports to a different BI environment.
- If you selected the Copy Genesys Interactive Insights files only option from the Genesys Installation Wizard.
- To re-import the universe, folder, and/or reports into your environment.

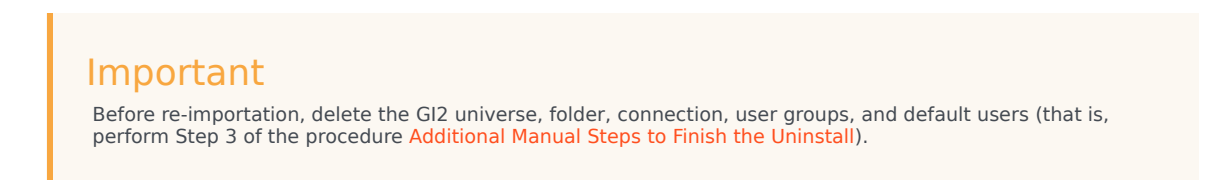

• If the installation of GI2 using the Genesys Installation Wizard was unsuccessful. In this case, follow the procedure **Before Manually Installing GI2 after a Failed Installation Attempt**.

#### Procedure: Before Manually Installing GI2 after a Failed Installation Attempt

**Purpose:** If you attempted to install GI2 using the Genesys Installation Wizard, and the installation was not successful, complete this procedure before attempting to manually install GI2.

#### Steps

- 1. Verify that the Prerequisites are met.
- Check for errors using the Central Management Console (Promotion Management > Promotions Jobs > 8.5.0).
- Correct the error. If the Genesys Installation Wizard was unable to access CMS, ensure that you have specified correct connectivity parameters:
  - a. Open either gi2\_setenv.bat (on Windows platforms) or gi2\_setenv.sh (on UNIX platforms).
  - b. Set the correct parameters.
  - c. Save the file.

**Tip**: You can retrieve the port number from the Central Configuration Manager by following the steps in Prerequisites (Obtaining Access Parameters).

## Procedure: Manually Installing GI2

**Purpose:** To manually deploy GI2. For information about situations where you might use this method, see Manually Running the GI2 Installation Script.

Steps

- 1. Specified connectivity parameters:
  - a. Open either **gi2\_setenv.bat** (on Windows platforms) or **gi2\_setenv.sh** (on UNIX platforms).
  - b. Set the connectivity parameters.
  - c. Save the file.

**Tip**: You can retrieve the port number from the Central Configuration Manager by following the steps in Prerequisites (Obtaining Access Parameters).

- At the command prompt, run the script: gi2\_deploy\_unv\_rep.bat (Windows) or gi2\_deploy\_unv\_rep.sh (Unix). The GI2 universe, reports, users, user groups, and permissions are deployed.
- 3. For improved security, Genesys recommends that you edit the **gi2\_setenv.bat** file to remove the password.

#### Manually Importing Objects and Data Elements

The GI2 universe contains the data elements and business objects required for running the GI2 reports. These data elements include classes, dimensions, measures, and conditions, as well as the reports themselves. Please refer to the *Genesys Interactive Insights Universe Guide* for descriptions of universe elements. The installation routine automatically imports the GI2 universe, folders, reports, users, groups, and rights into your BI environment. Use the information in this section to re-import these objects and data elements. This is useful, for instance, if:

- The installation does not finish.
- You delete the universe from the Central Management Console in error.
- To redeploy the same universe, reports, and folders to your existing environment.
- To deploy the universe, reports, folders, users, groups, and rights to more than one environment.

## Procedure: Importing Objects and Elements using CMC

**Purpose:** This section describes how to manually import the GI2 universe, folders, reports, users, groups, and rights into BI 4.1 using the Central Management Console (CMC). For more information about using CMC, see the BI Documentation.

#### Steps

- 1. In CMC, in the Manage list, click Promotion Management.
- 2. Click New Job.
- 3. On the **New Job** dialog box, enter a **Name**, and optionally enter text in the **Description** and **Keywords** fields.
- 4. In the **Source** drop-down list, choose **Login to a new CMS** and specify the system from which to load the LCMBIAR file, and enter the associated (Administrator) User Name and Password, and click **Login**.
- 5. In the **Destination** drop-down list, choose **Login to a new CMS** and specify the destination CMS where you wish to save the new LCMBIAR file, enter the associated (Administrator) User Name and Password, and click **Login**.
- 6. Click Create.
- 7. On subsequent pages, select the objects to import.

#### Next Steps

You can optionally migrate your universe from UNV to UNX using the steps described in Migrating Custom Universe and Reports.

## Universe Contents

If you have imported the GI2 universe successfully, your BI environment will contain the following:

| The following groups:               | Interactive Insights report developers<br>Interactive Insights report editors<br>Interactive Insights report viewers<br>Interactive Insights report basic<br>Interactive Insights access restrictions                       |
|-------------------------------------|----------------------------------------------------------------------------------------------------|
| The following folders:              | Interactive Insights and a numbered release<br>folder, in both BI Launch Pad and CMC, and the<br>following subfolders:<br>Agents<br>Business Results<br>Details<br>Documentation<br>Outbound Contact<br>Queues<br>Workspace |
| The following custom access levels: | Interactive Insights report developer access<br>level<br>Interactive Insights report editor access level<br>Interactive Insights report viewer access                                                                       |

|                                            | level<br>Interactive Insights report basic access level                                                                                                    |
|--------------------------------------------|----------------------------------------------------------------------------------------------------|
| The following default access restrictions: | Static Access Restrictions<br>Dynamic Access Restrictions                                                                                                    |
|                                            | More than forty reports in the <b>Agents</b> , <b>Business</b><br><b>Results</b> , <b>Details</b> , <b>Outbound Contact</b> , <b>Queues</b> ,<br>and <b>Callback</b> folders. |
|                                            | One workspace in the <b>Workspaces</b> folder.                                                                                                    |
| The following objects:                     | One PDF document: the <i>Genesys Interactive Insights Universe Guide</i> .                                                                                                    |
| The following objects.                     | Ten measure maps (that illustrate the relationships among measures)                                                                                                    |
|                                            | One universe: GI2_Universe                                                                                                    |
|                                            | One connection: <b>GI2_GIM_DB</b><br>The connection object is irrelevant to your<br>environment, and you can safely ignore it.                                                |

Refer to the "Promotion Management" chapter in the relevant Business Intelligence Platform Administrator Guide for information on how to use Promotion Management. Refer to the *Genesys Interactive Insights Universe Guide* for a complete listing and descriptions of the reports.

#### Verifying Elements

You can invoke the BusinessObjects Central Management Console (CMC) to verify that these elements have been deployed (under **Connections**, **Folders**, **Access Levels**, and **Universes**, and **Users and Groups**). The LCMBIAR file also contains objects (such as measures, dimensions, and filters) which are imported using the Import Wizard, but the deployment of these elements is not reported on the wizard's summary page. The following section (Viewing the GI2 Reports and Universe) describes an alternate way to verify the import.

#### Viewing the GI2 Reports and Universe

When you have successfully installed GI2, you can view the GI2 universe in the Information Design Tool and the GI2 reports in BI Launch Pad to confirm that all the options you selected during installation were installed. Keep in mind, however, that additional setup is required to actively use the report and universe elements. The additional steps for setting up the environment are described in After Installation, What Additional Steps Do I Perform?.

## Viewing the Universe

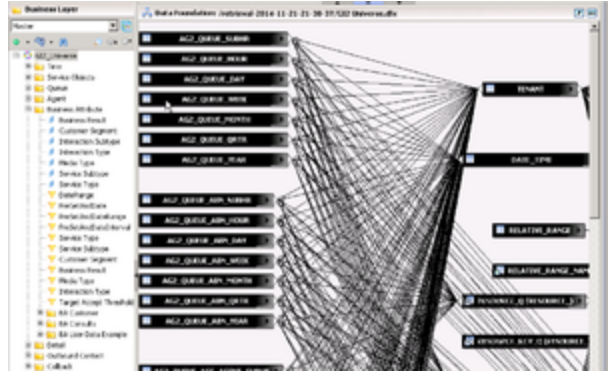

The GI2 Universe in the Information Design Tool

The figure **The GI2 Universe in the Information Design Tool** shows a cutaway of the GI2 universe Information Design Tool. Refer to BI Documentation to learn more about the Information Design Tool.

## Viewing the GI2 Reports

| Genesys                                                                                                    |               |       | Tritory Advanture                    | Aphates Adverse  | Name I and |                  |
|----------------------------------------------------------------------------------------------------|---------------|-------|--------------------------------------|------------------|------------|------------------|
| tora decamento                                                                                                    |               |       |                                      |                  |            |                  |
| No. 4 No. 4 Open 4 Lot 4 1                                                                                                    | lers Nulliars | -1.04 | ne .                                 |                  |            | @ = + ()#1 + +   |
| Ny Seconerie                                                                                                    |               |       | Table -                              | Type             | Lost Ren   | <b>Destances</b> |
| Publics                                                                                                    |               |       | April Candull Report                 | Tel-3-teligence  |            |                  |
| Auto Patient                                                                                                    |               | ê 🖌   | April Doug Burress Result Report     | the Shelpina     |            |                  |
| - Autors                                                                                                    | 4             |       | April Drug Culture Sepret Report     | the Shelpena     |            |                  |
| - Incharge                                                                                                    |               |       | April Drag Drawline Handling Report  | the briefgence   |            |                  |
| in the second second se |               |       | April Disa Gasa Barres Millula Repri | the briefgence   |            |                  |
| in the second pages                                                                                                    |               |       | April Disa Seria Tue Next            | the brefame      |            |                  |
|                                                                                                    |               |       | Agent Drive action Hereichis Report  | the briefgence   |            |                  |
| - Copering                                                                                                    |               |       | Agent Unter ut Based Report          | the bradgetor    |            |                  |
| Business Results                                                                                                    |               |       | Agent Not Ready Researc Cash Report  | the briefgence   |            |                  |
| - Depth                                                                                                    |               |       | Agent Not Ready Report               | the intelance    |            |                  |
|                                                                                                    |               |       | April Subsurd Canadar Name           | the Intelance    |            |                  |
|                                                                                                    |               |       | April (Junue Report                  | the intelligence |            |                  |
| Cubevre Carlad                                                                                                    |               |       | April Social Drappment Report        | tial Indeptor    |            |                  |
| Contraction of the local distribution of the local distribution of the |               |       | Agent Summary Activity Report        | the intelligence |            |                  |
| * <b>*</b> 104                                                                                                    |               |       | Apert chicator Report                | the insigma      |            |                  |
| Tenterny Aport Length                                                                                                    |               |       | Aprillanteet                         | the Shelpena     |            |                  |

The GI2 Reports in BI Launchpad

The figure **The GI2 Reports in BI Launchpad** shows the Interactive Insights folder, its subfolders, and some of the queue-based GI2 reports in BI Launch Pad when expanded. The **Documentation** folder contains the *Genesys Interactive Insights Universe Guide* and several maps that illustrate relationships between measures:

- If you manually imported the universe, the contents of the report subfolders varies depending on the selections you made during importation otherwise.
- If the installation routine imported the universe and reports, all of the reports will be imported to the repository.

You can access GI2 reports using BI Launch Pad (BI 4.1 deployments). Refer to BI Documentation for information about how to use these tools.

The report and documentation subfolders are stored within a release-specific subfolder of the Interactive Insights root folder (such as **Interactive Insights > 8.5.0**). This folder structure enables you to retain any customizations that you applied to previous GI2 universes. Text references and screen shots depicted throughout this documentation may not show the complete path, or may show a release number that differs from your release of GI2.

## GI2 Versioning

Both the GI2 universe and all reports are labeled with a version number, which serves to identify the GI2 version of reports and the version of the universe. This can be important in the event that you initiate requests to Genesys Customer Care or have correspondence with other Genesys departments. This versioning might be further useful to your universe and report designers in distinguishing reports from other GI2 releases.

#### Determining the Version of the Universe

| rameters                              |                |
|---------------------------------------|----------------|
| Name                                  | Value          |
| AUTO_UPDATE_QUERY                     | No             |
| COLUMNS_SORT                          | No             |
| CUMULATIVE_OBJECT_WHERE               | No             |
| DISABLE_ARRAY_FETCH_SIZE_OPTIMIZATION | No             |
| DISTINCT_VALUES                       | DISTINCT       |
| EVAL_WITHOUT_PARENTHESIS              | No             |
| FILTER_IN_FROM                        | No             |
| FORCE_SORTED_LOV                      | The            |
| GI2_UNIVERSE_VERSION                  | ( 8.1.405.02 ) |
| GLOBAL_AGGREGATE_AWARE_RESOLUTION     | Ves            |
| REPLACE_COMMA_BY_CONCAT               | Yes            |
| SORT_JOINS_BY_QUERY_OBJECTS           | Yes            |
| TRUST_CARDINALITIES                   | No             |
| Add Delete                            | Default Values |

Checking the Universe Version

The GI2 universe defines the GI2\_UNIVERSE\_VERSION parameter to identify the version of the universe, which you can find in the **Query Script Parameters** dialog box:

- 1. In the Information Design Tool, retrieve the universe, and click **Business Layer**.
- 2. Select GI2\_Universe on the Business Layer objects tree.
- 3. Click Parameters.

Genesys recommends that you not change the version-number parameter value.

The version number that is shown in the figure **Checking the Universe Version** might not match your version of the GI2 universe.

#### Determining the Version of a Report

#### Callback Summary Report

| te intain tab of this report sum<br>to the total number offered, ac-<br>splaying the percentages of ca-<br>mmarzes the total number of to<br>oney saved per caliback. The to<br>mes tab of this report summars<br>at. | arose the total number of calabacks<br>repled, declined, attempted, connec<br>libacks that were successful, unsuc-<br>successful calibacks and the resultin<br>y Attempt Tab-of this report summari-<br>es the time customers spent waiting | that ever processed by the contract center, breaking them down<br>bed, canceled, a bandhorted, and sociessiful catalocs, as well as<br>cental, docimed, or connected. The Savings tab of this report<br>ig time and mony saved, and displays the average time and<br>cas the number of attempts made to complete catbacks. The Visi<br>is for an agent, and time customers waited before abandoning a |
|----------------------------------------------------------------------------------------------------|----------------------------------------------------------------------------------------------------|----------------------------------------------------------------------------------------------------|
| leasure Description                                                                                                    | Park-Anna Managana Mana                                                                                                    | Desistentine                                                                                                    |
| Offered                                                                                                    | Calback \ Offered                                                                                                    | The total number of times that calibacks were offered to a                                                                                                    |
|                                                                                                    |                                                                                                    | customer.                                                                                                    |
| Accepted                                                                                                    | Callback \ Accepted                                                                                                    | The total number of times that calibacks were accepted by a<br>customer.                                                                                                    |
| Declined                                                                                                    | Caliback \ Declined                                                                                                    | The total number of customer caliback offers that were                                                                                                    |
|                                                                                                    |                                                                                                    | decined by a nanoing resource.                                                                                                    |
|                                                                                                    |                                                                                                    |                                                                                                    |
| lug Time To Abandon<br>Nating For Agent                                                                                                    | Caliback 1 Aug Time To<br>Abandon Vilating For Agent                                                                                                    | The average time a customer spent waiting for an agent after<br>a caliback connection.                                                                                                    |
| kuccessful                                                                                                    | Calback \ Successful                                                                                                    | The total number of successful calibacks.                                                                                                    |
| Ime To Wait For Agent                                                                                                    | Caliback \ Time To Wait For<br>Agent                                                                                                    | The total time spent waiting for an agent after caliback.                                                                                                    |
| Aas Time To Wait For Agent                                                                                                    | Caliback 1 Max Time To Walt<br>For Agent                                                                                                    | After a successful caliback, the maximum amount of time a<br>customer spent waiting before being connected to an agent.                                                                                                    |
| king Time To Wait For Agent                                                                                                    | Caliback \ Avg Time To Wait<br>For Agent                                                                                                    | The average time a customer spent waiting for an agent after<br>a caliback connection.                                                                                                    |
|                                                                                                    |                                                                                                    | Interaction Insistity Depart Upperior, 5.1.4                                                                                                    |
|                                                                                                    |                                                                                                    | menacive insights respon version, p.1.4                                                                                                    |
|                                                                                                    |                                                                                                    | 57                                                                                                    |

Checking the Report Version

The **Description** tab of each GI2 report provides the GI2 version associated with the report, as shown in the Figure **Checking the Report Version**. This version number also appears after the descriptions of the measures that are used within the report. Genesys recommends that you not change its value.

The version number that is shown in the figure **Checking the Report Version** might not match your version of the GI2 universe.

#### Next Steps

After you have installed GI2, perform the additional steps that are described in After Installation, What Additional Steps Do I Perform? to ready the universe for report users.